## How to change the dates **Voila!** in timesheets?

Learn how to change the dates in timesheets with Voilà!

Navigate to https://console.voila.app/en

1

(!)

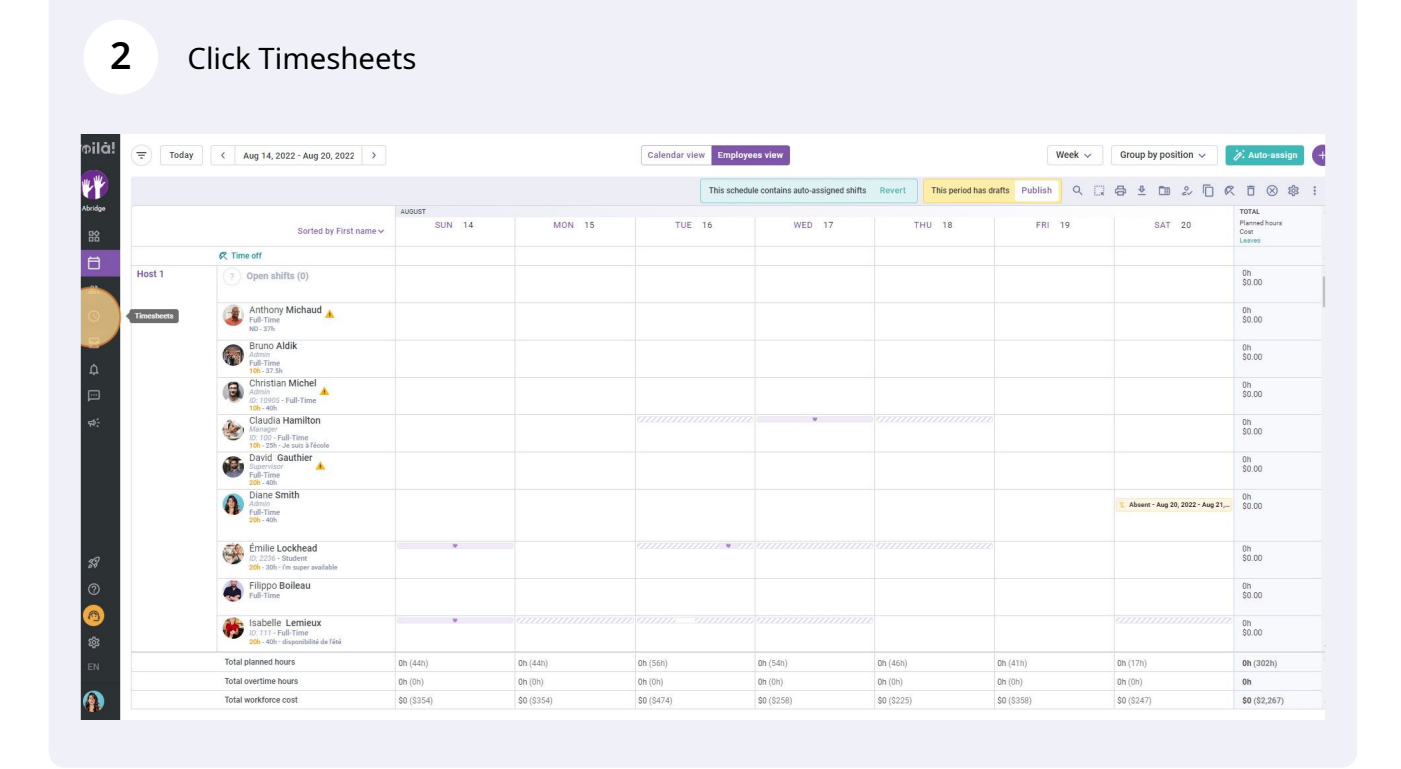

There are two ways to change the dates:

## **3** Click on one of the two arrows located around the dates

|                     | <                                                  | Aug 2, 2022 -                     |                       | Pay period v Group by location |                        |                        |                |                |                |                |                |                 |                                       |
|---------------------|----------------------------------------------------|-----------------------------------|-----------------------|--------------------------------|------------------------|------------------------|----------------|----------------|----------------|----------------|----------------|-----------------|---------------------------------------|
|                     |                                                    |                                   |                       |                                |                        |                        |                |                |                |                |                |                 | Q @ Ø ≜ ✓                             |
|                     | Employees Sorted b                                 | iy First 🗸                        | TUE 2                 | WED 3                          | тни 4                  | FRI 5                  | SAT 6          | SUN 7          | MON 8          | TUE 9          | WED 10         | тни             | Total<br>Real - Expected - Paid leave |
| Clinique principale | Bruno Aldik<br>Full-Time                           |                                   |                       |                                |                        |                        |                |                |                |                |                |                 | Oh Om 📋 🛛                             |
|                     | Bruno Aldik<br>Admin<br>Full-Time                  |                                   |                       |                                |                        |                        |                |                |                |                |                |                 | Oh Om 📋 🛛                             |
|                     | Christian Michel<br>Admin<br>ID: 10905 - Full-Time |                                   |                       |                                |                        |                        |                |                |                |                |                |                 | Oh Om 📋 🏾                             |
|                     | Christine Rashford<br>ID: 22365 - Full-Time        |                                   |                       |                                |                        |                        |                |                |                |                |                |                 | Oh Om 🗈 🛛                             |
|                     | Claudia Hamilton<br>Manager<br>ID: 100 - Full-Time |                                   |                       |                                |                        |                        |                |                |                |                |                |                 | Oh Om 📋 🛛                             |
|                     | David Gauthier<br>Supervisor<br>Full-Time          |                                   |                       |                                |                        |                        |                |                |                |                |                |                 | Oh Om 📋 🏾                             |
|                     | Dlane Smith<br>Admin<br>Full-Time                  |                                   |                       |                                | 1h 0m                  |                        |                |                |                |                |                |                 | 0h 0m<br>1h 0m                        |
|                     | Elon Tusk<br>ID: 123 - Full-Time                   |                                   |                       |                                |                        |                        |                |                |                |                |                |                 | Oh Om 📋 🛛                             |
|                     | Émilie Lockhead<br>ID: 2236 - Student              |                                   |                       |                                |                        |                        |                |                |                |                |                |                 | Oh Om 📋 🛛                             |
| 4                   | Total                                              | Real:<br>Expected:<br>Paid leave: | <b>8h 0m</b><br>9h 0m | <b>4h 0m</b><br>6h 0m          | <b>8h Om</b><br>19h 0m | <b>8h 0m</b><br>12h 0m | Oh Om<br>2h 0m | Oh Om<br>Oh Om | Oh Om<br>Oh Om | Oh Om<br>Oh Om | Oh Om<br>Oh Om | Oh Or<br>Oh Orr | 28h 0m<br>48h 0m                      |

4

## Click directly on the dates

|                     |                                                    |                                   |                |                |                |                |                |                       |                        |                        |                        |                        | Q (C                   |  |  |  |  |
|---------------------|----------------------------------------------------|-----------------------------------|----------------|----------------|----------------|----------------|----------------|-----------------------|------------------------|------------------------|------------------------|------------------------|------------------------|--|--|--|--|
|                     | Employees Sorted by nam                            | e First v                         | TUE 16         | WED 1          | 7 THU 1        | 6 FRI 19       | SAT 20         | sun 21                | MON 22                 | TUE 23                 | WED 24                 | THU                    | Tot<br>Real - Expected |  |  |  |  |
| Clinique principale | Bruno Aldik<br>Full-Time                           |                                   |                |                |                |                |                |                       |                        |                        |                        |                        | Oh Om<br>Oh Om         |  |  |  |  |
|                     | Bruno Aldik<br>Admin<br>Full-Time                  |                                   |                |                |                |                |                |                       |                        |                        |                        |                        | Oh Om<br>Oh Om         |  |  |  |  |
|                     | Christian Michel<br>Admin<br>ID: 10905 - Full-Time |                                   |                |                |                |                |                |                       |                        |                        |                        |                        | Oh Om<br>Oh Om         |  |  |  |  |
|                     | Christine Rashford<br>ID: 22365 - Full-Time        |                                   |                |                |                |                |                |                       |                        |                        |                        |                        | Oh Om oh Om            |  |  |  |  |
|                     | Claudia Hamilton<br>Manager<br>ID: 100 - Full-Time |                                   |                |                |                |                |                |                       |                        |                        |                        |                        | Oh Om<br>Oh Om         |  |  |  |  |
|                     | David Gauthier<br>Supervisor<br>Full-Time          |                                   |                |                |                |                |                |                       |                        |                        |                        |                        | Oh Om 🚺                |  |  |  |  |
|                     | Admin Full-Time                                    |                                   |                |                |                |                |                |                       |                        |                        |                        |                        | Oh Om<br>Oh Om         |  |  |  |  |
|                     | Elon Tusk<br>ID: 123 - Full-Time                   |                                   |                |                |                |                |                |                       |                        |                        |                        |                        | Oh Om<br>Oh Om         |  |  |  |  |
|                     | Émilie Lockhead                                    |                                   |                |                |                |                |                |                       |                        |                        |                        |                        | Oh Om<br>Oh Om         |  |  |  |  |
|                     | 1                                                  |                                   |                | 1              |                |                |                |                       |                        |                        |                        |                        |                        |  |  |  |  |
|                     | Total                                              | Real:<br>Expected:<br>Paid leave: | Oh Om<br>Oh Om | Oh Om<br>Oh Om | Oh Om<br>Oh Om | Oh Om<br>Oh Om | Oh Om<br>Oh Om | <b>0h 0m</b><br>4h 0m | <b>Oh Om</b><br>12h Om | <b>Oh Om</b><br>12h Om | <b>Oh Om</b><br>23h 5m | <b>Oh Or</b><br>16h Or | 0h (<br>109h           |  |  |  |  |

## **5** Select the date of your choice

|                               | < Aug 16, 2022 - Aug 29, 2022 → |       |    |        |                  |          |                      |            |        |    |       |   | Pay p |    |     |    |     |  |
|-------------------------------|---------------------------------|-------|----|--------|------------------|----------|----------------------|------------|--------|----|-------|---|-------|----|-----|----|-----|--|
|                               |                                 |       |    |        |                  |          |                      |            |        |    |       |   |       |    |     |    |     |  |
| Sorted by First 🗸             | TUE <b>1</b>                    | 6 WED | 17 | тни 18 | FRI              | 19       | SAT                  | 20         | SUN    | 21 | MON 2 | 2 | TUE   | 23 | WED | 24 | тни |  |
| Aldik                         |                                 |       |    |        |                  |          |                      |            |        |    |       |   |       |    |     |    |     |  |
| Aldik<br>10                   |                                 |       |    |        | August 2022      | •        |                      | <          | >      |    |       |   |       |    |     |    |     |  |
| an Michel<br>5 - Full-Time    |                                 |       |    |        | S M              | T 2      | W T                  | F          | s      |    |       |   |       |    |     |    |     |  |
| ne Rashford<br>is - Full-Time |                                 |       |    |        | 7 8              | 9        | 1 11 12              | 1          | 3      |    |       |   |       |    |     |    |     |  |
| a Hamilton<br>Full-Time       |                                 |       |    |        | 14 15<br>21 22 : | 16<br>23 | 17 18 19<br>24 25 26 | ) 2<br>5 2 | 0<br>7 |    |       |   |       |    |     |    |     |  |
| Gauthier<br>for<br>le         |                                 |       |    |        | 28 29            | 30       | 31                   |            |        |    |       |   |       |    |     |    |     |  |
| Smith<br>1e                   |                                 |       |    |        | т                | DDAY     | CANCEL               |            | ок     |    |       |   |       |    |     |    |     |  |
| usk<br>Full-Time              |                                 |       |    |        |                  |          |                      |            |        |    |       |   |       |    |     |    |     |  |
| Lockhead<br>- Student         |                                 |       |    |        |                  |          |                      |            |        |    |       |   |       |    |     |    |     |  |
|                               |                                 |       |    |        |                  | 11       |                      |            |        |    |       |   |       |    |     |    |     |  |